# Payconiq by Bancontact

# beObank

#### FRAUDE / PHISHING

Pour des raisons de sécurité, nous vous recommandons vivement de taper directement le nom exact du site www.beobank.be dans la barre d'adresse pour accéder à vos comptes via Beobank Online. Sauvegardez ce site dans vos favoris.

Ne communiquez jamais votre code bancaire, mot de passe par téléphone, e-mail, sms ou sur les réseaux sociaux. Beobank ne vous les demandera jamais.

Vous trouverez plus de conseils et exemples sur www.beobank.be/phishing.

Ce document n'est qu'un support pour vous aider dans votre enregistrement sur Payconiq. Il ne contient aucun engagement ni n'emporte aucune responsabilité dans le chef de Beobank NV/SA.

# **Installer Payconiq by Bancontact**

Payconiq permet de façon simple de payer en ligne, de rembourser des amis via un QR code.

Toutes les transactions effectuées avec l'application Payconig by Bancontact sont sécurisées et rapides.

Avant de pouvoir vous connecter à l'application Payconiq by Bancontact, vous devez disposer d'un accès à Beobank Online ou Beobank Mobile.

Vous pouvez télécharger l'application Payconiq by Bancontact directement dans le Play Store (Android), dans l'Apple Store (iOs) ou via le lien direct sur la fenêtre d'accueil de votre application Beobank Mobile.

Ouvrez l'application Payconig by Bancontact et suivez les étapes ci-dessous afin d'ajouter votre carte Beobank.

| Bienvenue                                                                                 | Conditions générales                                                                                                    | Connexion                                                                                                    |
|-------------------------------------------------------------------------------------------|----------------------------------------------------------------------------------------------------|----------------------------------------------------------------------------------------------------|
|                                                                                           |                                                                                                    |                                                                                                    |
| Prover en linne ou dres votre                                                             | -                                                                                                    | Votre compte                                                                                                    |
| magasin préféré                                                                           | En continuant, vous acceptez la dernière version                                                                                                    | Nous avons besoin de certaines informations<br>pour créer voire compte ou vous reconnoître.                                                                                                    |
| <ul> <li>Ajoutez vos cartes de fidélité et<br/>présentez-les dans les magasins</li> </ul> | Poyconig Company SA/W et canditiana<br>admirates de Poyconig International SA                                                                                                    | · · · · · · · · · · · · · · · · · · ·                                                                                                    |
| Remboursez vos amis, même<br>à distonce                                                   | Vous pouvez consulter la déclaration de<br>santialentialité de Boncontoct Payconia<br>Company SA/W et la déclaration de                                                                                                    | Continuer                                                                                                    |
| Yous pouvez aussi:                                                                        | castidentialité de Poyconiq International SA.                                                                                                    |                                                                                                    |
| Payer vas courses avec vas<br>chèques-repas                                               | je suis d'accord                                                                                                    |                                                                                                    |
| Créer et contribuer à une cognotte                                                        |                                                                                                    |                                                                                                    |
| Receivoir et payer vos factures                                                           |                                                                                                    |                                                                                                    |
| Démarrer                                                                                  |                                                                                                    |                                                                                                    |
|                                                                                           |                                                                                                    |                                                                                                    |
|                                                                                           |                                                                                                    |                                                                                                    |
|                                                                                           |                                                                                                    |                                                                                                    |
| <ul> <li>Entrer la code recu por SMS</li> </ul>                                           | Arruler & :onigbybancontact.com #A C                                                                                                    | Arruler 🛎 :oniqbybancontact.com 🗚 🖒                                                                                                    |
| Entrez le code à 6 chiffres que nous vous avons                                           | Comment was appealed would                                                                                                    | Quelle est votre adresse e-mail?                                                                                                    |
| +32472                                                                                    | Votre nom sero offiché lorsque vous                                                                                                    | Votre adresse e-mail sera utilisée pour créer                                                                                                    |
|                                                                                           | enectuerez un palement o drouves unitioneurs.                                                                                                    | for the corresponding by companyation                                                                                                    |
| [ 1                                                                                       |                                                                                                    |                                                                                                    |
|                                                                                           | Préson                                                                                                    | Adresse a -mail                                                                                                    |
|                                                                                           | Présen<br>Solutisez votre prénom                                                                                                    | Advess e-mail<br>Entrez votre odresse e-mail                                                                                                    |
| Continuer                                                                                 | Présen<br>Soldisez votre prénom<br>Nom                                                                                                    | Advases a-mail<br>Entrice voter advases a-mail<br>Thermas-mail des demikres nouvelles<br>ef fanctarmalités par a-mail                                                                                                    |
| Continuer                                                                                 | Polesen           Stablasse varie prénom           Nom           Stablasse varie nom                                                                                                    | Advess +-mail<br>Envirou votre adress +-mail<br>informaz-mai des demistres nacuviles<br>et lace Sonrad Nei par +-mail                                                                                                    |
| Continuer<br>Je n'ai pos reçu de code                                                     | Pelan<br>Satissa vote printin<br>Son<br>Satissa vote non<br>Confinger                                                                                                    | Advase +-mail<br>Inner rotre obreas +-mail<br>There rotre obreas +-mail<br>There rotre obreas +-mail<br>Continuer                                                                                                    |
| Cantinuer<br>Je niki pas reçu de cade                                                     | Pairum         Solivase valve pairum           Bolizose valve nom         Solivase valve nom           Confinger         Confinger                                                                                                    | Advance + -real<br>Former value advancemost<br>Thomas and day dominies searceles<br>thomas - mod day dominies reaces<br>Continuer                                                                                                    |
| Continuer<br>Je that pas reçu de code                                                     | Pairum           Statusas veitas paiross.           Bar           Statusas veitas nom.           Continuer                                                                                                    | Adverse scale<br>Entry: strate adverse scale adverses<br>in the scale of the devices increases<br>in the scale of the devices increases<br>Cardinautric                                                                                                    |
| Continuer<br>Je stal pas reçu de code                                                     | Param<br>Series and particular<br>Content of the new<br>Continuer                                                                                                    | Arrea e-seal<br>Consequence and each devices results<br>arready and the second second second second<br>Continuer                                                                                                    |
| Contract<br>Je stal pos reçu de code                                                      | Pasar<br>Design sint particum<br>Sea<br>Seamar antin anno<br>Cambrage                                                                                                    | Atoms and<br>The second and the second<br>Atoms and the development of the development<br>atoms atoms atoms atoms atoms atoms atoms<br>Contractors                                                                                                    |
| Castinger<br>Ja vid par repuide cade                                                      | Anne<br>Tarta una prima<br>Me<br>Distant una sun<br>Combuse                                                                                                    | Interest and<br>Determine allower a shade<br>The characteristic structures<br>Contract                                                                                                    |
| Cartoner<br>Jaria por rejo de color                                                       | Facer Teacher and particle Teacher and particle Teacher Teacher Teache | Internet and the second second                                                                                                    |
| Contract<br>jund par republic solution                                                    | Fame                                                                                                    | Interest and<br>Description (a) and (b)<br>When one of the description (a) and<br>Continue<br>Continue |
| ja via par regu de solor<br>Continuer                                                     | New           Set and set and the set of the set of the set o                                                  | An example of the second second secon                                                                                                    |
| Continuer<br>Ja dal par reju de code                                                      | Falser           Tarter product           Strater production           Continuer                                                                                                    | Indexe a set<br>Internet and the set of the<br>Contract of the data set one.<br>Contract<br>()<br>()<br>()<br>()<br>()<br>()<br>()<br>()<br>()<br>()                                                                                                    |

- 1. Lisez les différentes options offertes par Payconig by Bancontact, validez les conditions générales et cliquez chaque fois sur 'Continuer' pour créer votre compte.
- 2. Introduisez votre numéro de GSM et encodez le code à 5 chiffres que vous avez reçu par SMS. Indiquez ensuite votre, nom, prénom ainsi que votre adresse e-mail. Vous recevrez également un code à introduire pour valider celle-ci.

## Lier sa carte de débit

| Citemater for a cost               |                                                                                                    | Argenta :               |
|------------------------------------|----------------------------------------------------------------------------------------------------|-------------------------|
| ***                                |                                                                                                    | AXA Bonque              |
| Choisissez un code sécurisé à      | Commencez par ajouter votre<br>première carte Bancontact                                                                                                    | Bank Van Breda          |
| Définissez votre code PIN          | Pour commencer à effectuer des palements,<br>vous devez ajouter votre carte Bancontact.                                                                                                    | Banx :                  |
| Soisissez le code PIN à 4 chiffres | Assure-rous d'avoir vatre carle et vetre<br>lecteur de carte (au digiposs) à votre<br>disposition. Yous devas égitement avoir<br>téléchangé l'application de vatre bonque sur<br>votre smartphone. | Belfius :               |
| 1 2 3 🗪                            | Continuer                                                                                                    | be test Beobank         |
| 4 5 6 <del>Corr</del>              |                                                                                                    | BNP Paribas Fortis      |
| 7 8 9 🐟                            |                                                                                                    | bpost bank/bpost banque |
| 0                                  |                                                                                                    | CBC Banque              |

1. Cliquez sur 'Choisir mon code PIN' afin de saisir un code PIN à 4 chiffres que vous utiliserez par la suite pour confirmer vos paiements. Une fois le code introduit et confirmé, cliquez sur 'Continuer' afin d'associer votre carte de débit Beobank Bancontact à l'application en choisissant Beobank dans la liste.

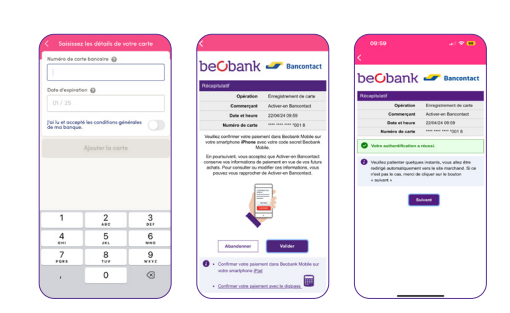

- 2. Introduisez le numéro de votre carte Beobank ainsi que sa date d'expiration. Confirmez que vous avez lu les informations (pré-) contractuelles et cliquez sur '**Ajouter une carte**'. Suivez ensuite l'une des méthodes ci-dessous pour lier la carte et pour la confirmation.
- a. Si vous utilisez l'**application Beobank Mobile**, vous recevrez une notification push vous demandant de valider l'ajout de votre carte (un paiement de 0 EUR au marchand «Activer / en Bancontact»).
- b. Si vous n'utilisez pas (encore) Beobank Mobile, alors il vous sera demandé de valider l'ajout de votre carte au moyen de votre **Digipass**. Suivez les instructions affichées sur le Digipass.

Après la confirmation, vous recevrez alors un message dans l'application Payconiq by Bancontact vous indiquant que votre carte Beobank a bien été ajoutée.

### Lier son compte de paiement

Ensuite, il vous sera proposé de lier votre compte bancaire. Cela vous permettra entre autres de rembourser facilement vos amis à distance via la liste de contacts de votre smartphone, de recevoir de l'argent rapidement en envoyant à vos amis une demande de paiement, de lier vos chèques-repas à l'app, et aussi de créer et de contribuer à une cagnotte.

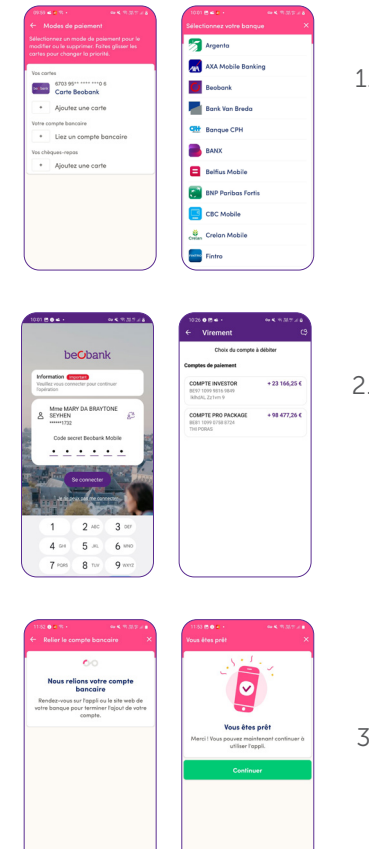

- 1. Choisissez de lier un compte bancaire, et parcourez les écrans de l'app Payconiq, en confirmant au moyen du code de votre app Payconiq, jusqu'à ce que la liste des banques soit affichée. Sélectionnez Beobank dans la liste des banques proposées.
- 2. L'app Beobank Mobile est alors automatiquement activée : identifiez-vous comme d'habitude au moyen du code secret Beobank Mobile ou de la biométrie. Choisissez ensuite le compte de paiement que vous souhaitez utiliser pour vos paiements avec Payconiq. Confirmez ce choix avec votre code secret Beobank Mobile.
- 3. Vous retournez ensuite automatiquement vers l'app Payconiq by Bancontact : vous pouvez dorénavant utiliser votre compte pour les paiements Payconiq.

Si vous avez encore des questions, n'hésitez pas à consulter le site de Payconiq : www.payconiq.be/fr/faq